## 9.2 SSS Test Scores (Mobile)

**Purpose:** Use this document as a reference on viewing student test scores via ctcLink Mobile.

Audience: Students.

## **Student Self Service - View Test Scores**

## Navigation: Open ctcLink Mobile App

1. Select the applicable **College**.

| Pick Your College               |   |
|---------------------------------|---|
| Spokane Community College       | > |
| Spokane Falls Community College | > |
| Tacoma Community College        | > |
|                                 |   |

- 2. The **College** page displays.
- 3. Select the **ctcLink Mobile** tile.

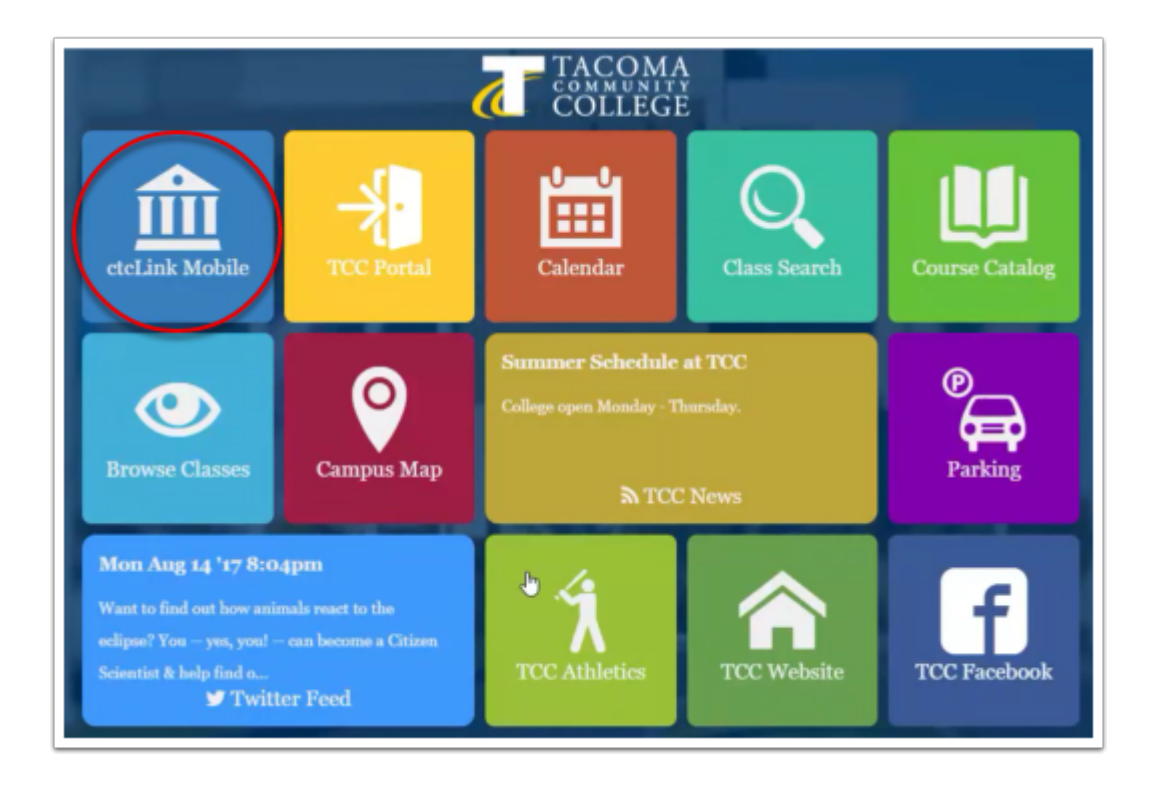

- 4. The **Login** page displays.
- 5. Enter the **ctcLink ID** and **Password**.
- 6. Select the **Log In** button.

|                     | × |
|---------------------|---|
| ctcLink ID          |   |
| Password            | ۲ |
| Remember ctcLink ID |   |
| 🔓 Log In            |   |
|                     |   |

- 7. The **Student Dashboard** displays.
- 8. Select the **Academics** link to expand the section.
- 9. Select **Test Scores link** in the subsection.

| 1 | Admissions                | Ð | ^ |
|---|---------------------------|---|---|
| á | Financials                | € |   |
| Ĩ | Schedule                  |   |   |
|   | Academics                 | Θ |   |
|   | Apply for/View Graduation |   |   |
|   |                           |   |   |
|   |                           |   |   |
|   |                           |   |   |
|   | Test Scores 👌             |   |   |
|   | Degree Progress           |   |   |
|   |                           |   |   |
| ß | Enrollment                | Ð |   |
| • | My Information            | Ð |   |

- 10. The **Test Scores** page displays.
- 11. View available test scores.
- The process to view test scores is now complete.
  End of procedure.